# PANDUAN PENDAFTARAN SELEKSI KPID SULAWEIS TENGAH

## **BUAT AKUN BARU**

1. Akses Website Pendaftaran

Buka laman resmi pendaftaran seleksi KPID Sulawesi Tengah melalui alamat seleksikpid.sultengprov.go.id

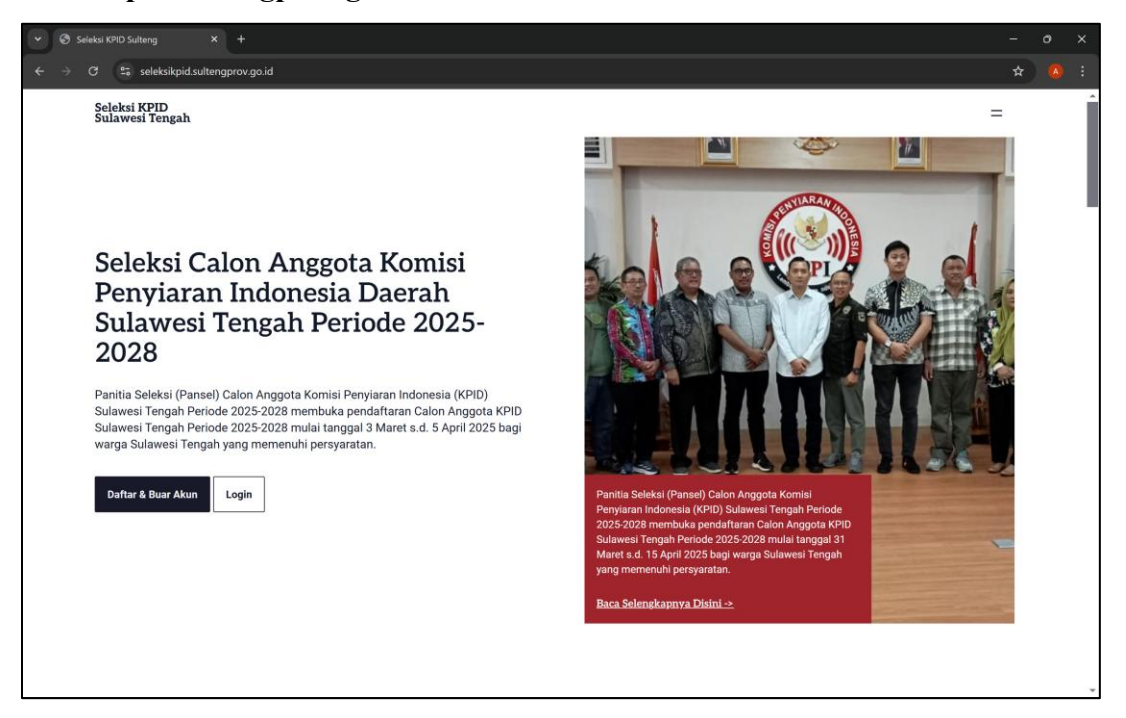

2. Membuat Akun Baru. Klik tombol "**Daftar & Buat Akun**" pada halaman utama.

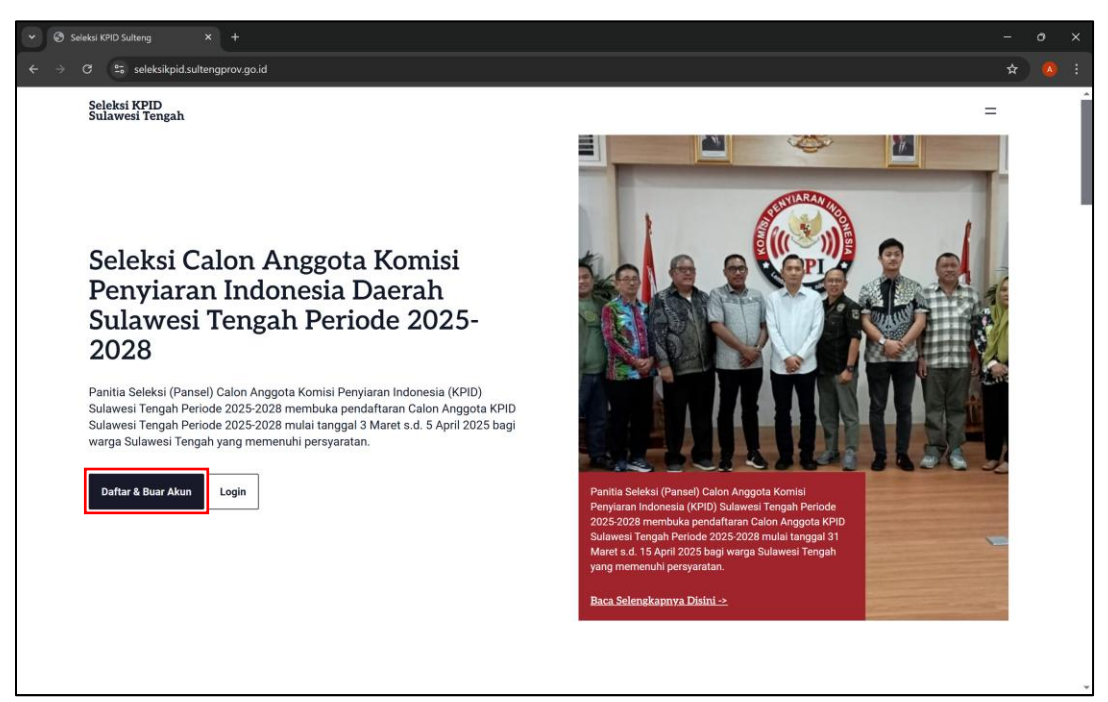

# 3. Mengisi Informasi Diri

Lengkapi formulir pendaftaran dengan informasi yang diperlukan, termasuk nama lengkap, alamat email yang aktif, kata sandi yang aman, konfirmasi kata sandi, serta captcha untuk verifikasi keamanan.

| ♥ Seleksi KPID Sulteng ★ +                     |                                                                      | - o ×   |
|------------------------------------------------|----------------------------------------------------------------------|---------|
| ← → C = seleksikpid.sultengprov.go.id/register |                                                                      | ∞ ☆ 🔕 i |
|                                                |                                                                      |         |
|                                                |                                                                      |         |
|                                                | Name *                                                               |         |
|                                                | arya mahendra                                                        |         |
|                                                | Email *                                                              |         |
|                                                | arya.****k@gmail.com                                                 |         |
|                                                | Password *                                                           |         |
|                                                |                                                                      |         |
|                                                | Password *                                                           |         |
|                                                |                                                                      |         |
|                                                | 433         433mxmi           *Captcha expaired in 5         433mxmi |         |
|                                                | Suda punya akun? Buat Akun                                           |         |
|                                                |                                                                      |         |

- 4. Verifikasi Email
  - a. Cek kotak masuk email Anda untuk menemukan pesan verifikasi yang dikirim oleh sistem. Jika tidak ditemukan, periksa juga folder **Spam** atau **Junk Mail**.

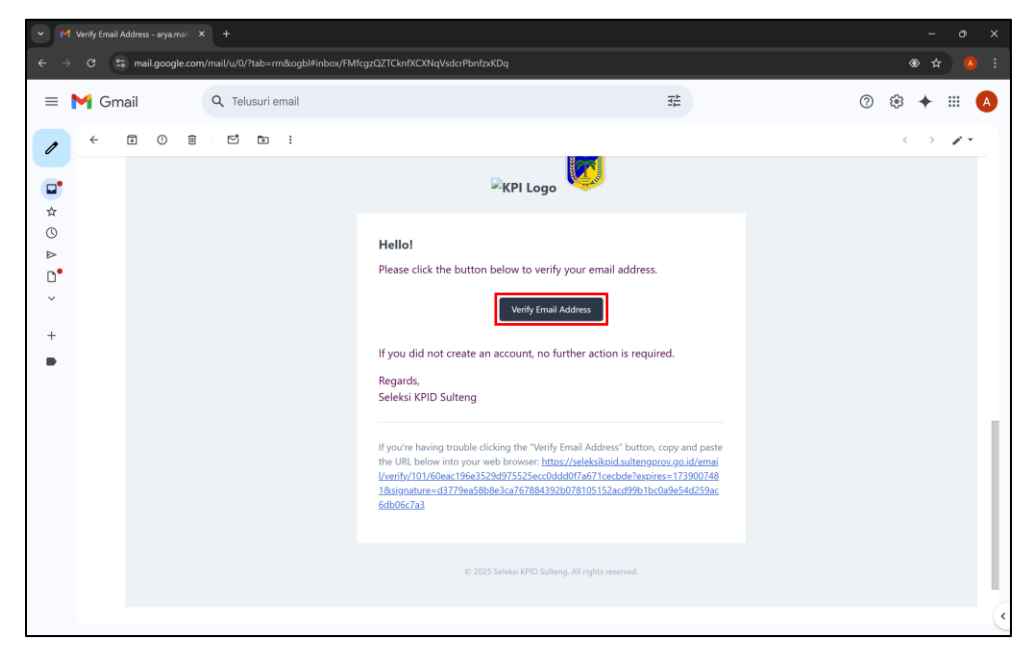

 b. Jika email verifikasi tidak diterima, silakan klik "Resend Verification Email" pada halaman pendaftaran.

| ✓ Seleksi KPID Sulteng × +                                                            |                                                                                                    |              |       |
|---------------------------------------------------------------------------------------|----------------------------------------------------------------------------------------------------|--------------|-------|
| $\leftrightarrow$ $\supset$ $\mathfrak{C}$ seleksikpid.sultengprov.go.id/email/verify |                                                                                                    | ∞ ☆          | ) 🙆 : |
| C Seleksikpid sultengprov.go.id/email/verify                                          | Image: A state of the state of the stat | <b>0</b> 0 分 |       |
|                                                                                       | Image: A state of the state of the stat |              |       |

5. Akun Berhasil Dibuat

Setelah melakukan verifikasi, akun Anda telah berhasil dibuat dan siap digunakan untuk proses pendaftaran seleksi KPID Sulawesi Tengah.

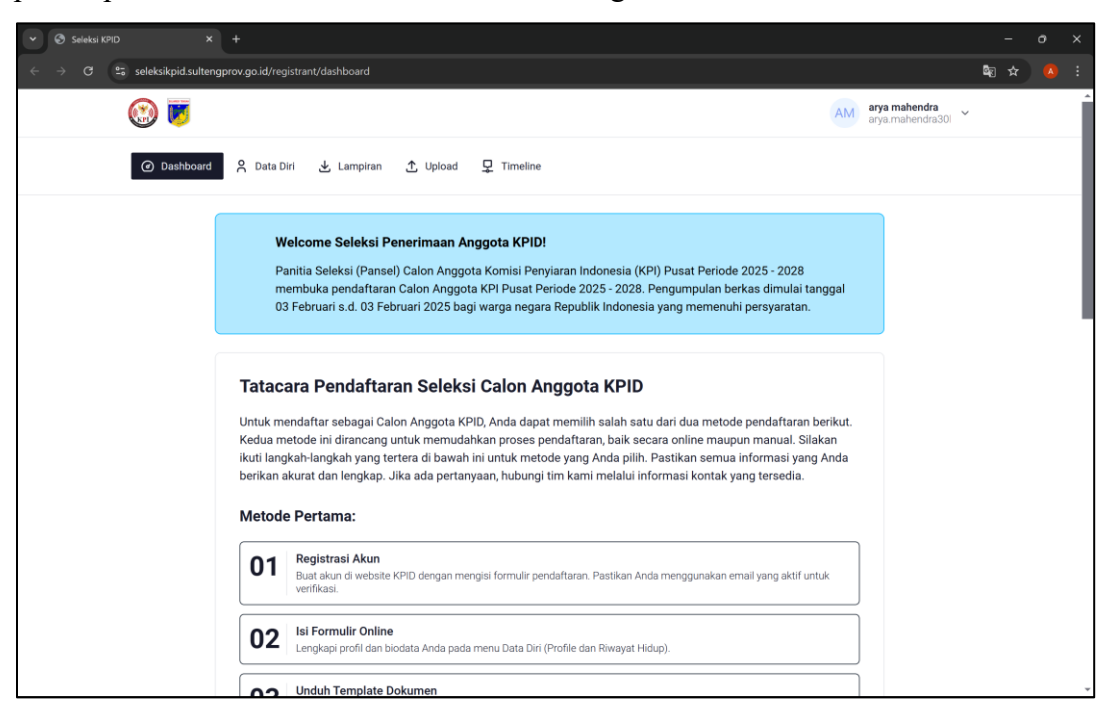

## PENDAFTARAN CALON ANGGOTA KPID SULAWESI TENGAH

Pendaftaran calon anggota KPID Sulawesi Tengah dapat dilakukan dengan dua cara. Pertama, peserta dapat mengunduh template dokumen pendaftaran dalam format mentah melalui menu Lampiran, kemudian mengisi data secara manual sesuai dengan ketentuan yang berlaku. Kedua, peserta dapat langsung mengisi data diri melalui menu Data Diri pada sistem pendaftaran. Setelah semua informasi diisi dengan benar, peserta dapat mengunduh dokumen pendaftaran yang telah otomatis terisi melalui menu Lampiran.

Pastikan semua data yang dimasukkan sesuai dengan dokumen resmi dan telah diperiksa dengan teliti sebelum mengunduh serta mengunggah kembali berkas yang diperlukan.

## CARA PERTAMA: MENGUNDUH TEMPLATE MANUAL

1. Masuk ke Sistem – Login ke website resmi seleksi KPID Sulawesi Tengah di seleksikpid.sultengprov.go.id, lalu navigasikan ke menu Lampiran.

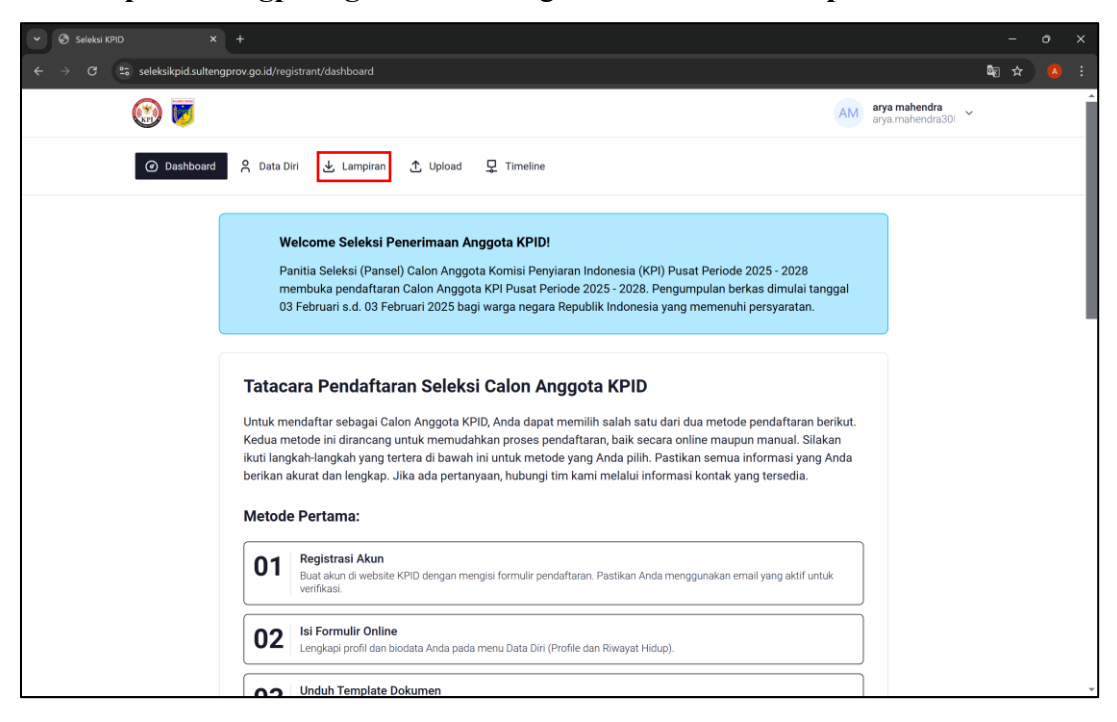

2. Unduh Template Dokumen – Anda dapat mengunduh seluruh template dokumen dalam format mentah sekaligus atau memilih untuk mengunduh dokumen yang dibutuhkan secara terpisah.

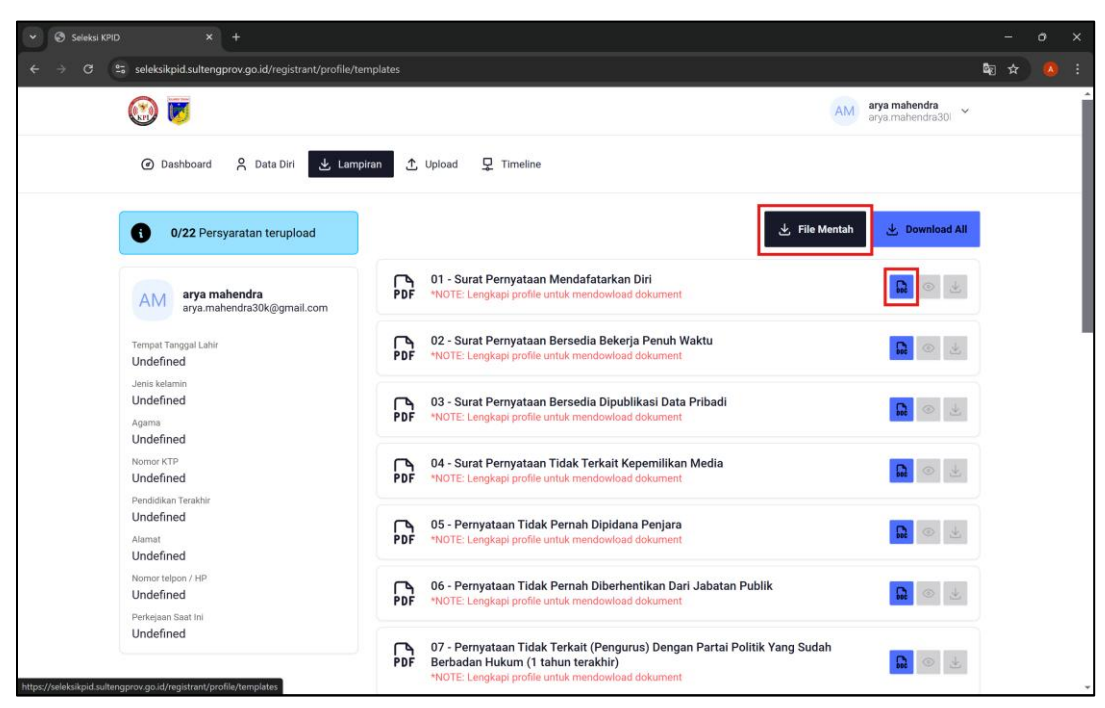

 Melengkapi Dokumen – Isi seluruh data sesuai dengan formulir yang tersedia, bubuhkan tanda tangan, dan tempelkan materai pada bagian dokumen yang memerlukannya sesuai dengan petunjuk yang tertera.

| 🕘 AutoSave 🖲 Off) 📑 🏷 - Ѷ 🗢 Form            | n-1-PERNYATAAN MENDAFTARKAN DIRI (1).docx - Compatib                                                                                                    | ility Mode + Saved $\checkmark$                | ₽ Search                                   | 🛞 – O X                                                                                                    |
|---------------------------------------------|----------------------------------------------------------------------------------------------------|------------------------------------------------|--------------------------------------------|----------------------------------------------------------------------------------------------------|
| File Home Insert Draw Design Layo           | out References Mailings Review View Help                                                                                                    |                                                |                                            | 🖵 Comments) 🖉 Editing 🗸 🖻 Share 🗸                                                                                                    |
| Paste Copy<br>♥ Format Painter<br>Clinbourd | $\begin{array}{c c c c c c c c c c c c c c c c c c c $                                                                                                    |                                                | AaBbC AaBbC AaBbCcE AaBbCcE AaBbCce Strong | Aa Bb C c D.<br>Subtitie<br>Subtitie<br>Subtiti |
| L                                           |                                                                                                    |                                                | Synce<br>                                  | ig: cooling ( Advanta ( Pro-                                                                                                    |
|                                             | Kepada Yth. :<br>TIM SELEKSI CALON ANGGOT<br>PROVINSI SULAWESI TENGAH                                                                                                    | A KPID<br>PERIODE 2025-2028<br>ATAAN MENDAFTAH | Formulir 1                                 |                                                                                                    |
|                                             | Saya yang bertanda tangan di b                                                                                                    | oawah ini :                                    |                                            |                                                                                                    |
| e                                           | 1. Fa an a     2. Tempat & trangent labi     3. Jenis Kelamin     4. A g a m a     5. Nomor KTP     6. Pendidikan Terakhir     7. Alamat     8. Nomor telepon/HP     9. Alamat     10. Akun media <u>sosial</u> 11. Pekeriaan sekarang | r :                                            | Kode Pos :                                 |                                                                                                    |
| Page 1 of 2 389 words                       | 0                                                                                                    |                                                | (D) Foci                                   | IS ER E CO + 100%                                                                                                    |

# CARA KEDUA: MENGISI DATA DIRI SECARA ONLINE

 Masuk ke Sistem – Login ke website seleksi KPID Sulawesi Tengah, lalu masuk ke menu Data Diri.

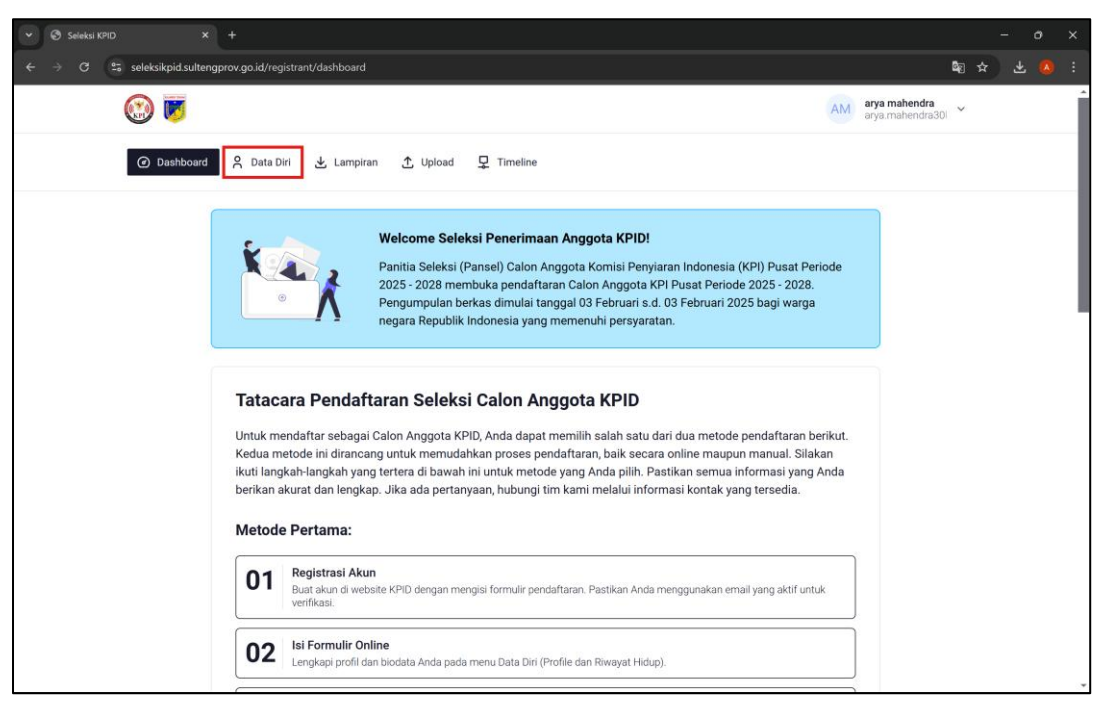

2. Mengisi Profil – Pada menu Data Diri, pilih Edit Profil, lalu lengkapi semua informasi

pribadi sesuai dengan dokumen resmi.

| ✓ Seleksi KPID × +                                                                                                  |                                                                                                   |                                                                          |                                   |     |     |   |
|----------------------------------------------------------------------------------------------------|---------------------------------------------------------------------------------------------------|--------------------------------------------------------------------------|-----------------------------------|-----|-----|---|
| $\leftrightarrow$ $\rightarrow$ C $\stackrel{\mathbf{e}_{s}}{}$ seleksikpid.sultengprov.go.id/registrant/mee/detail |                                                                                                   |                                                                          | <b>≊</b> g −                      | * . | ¥ 🚺 |   |
| ۲                                                                                                    | 🕑 success: data berhasil di update                                                                | AM                                                                       | arya mahendra<br>arya.mahendra30l |     |     | Î |
| ④ Dashboard 옥 Data Diri 날 Lampira                                                                                   | n 🛧 Upload 🖵 Timeline                                                                             |                                                                          |                                   |     |     |   |
| 0/22 Persyaratan terupload                                                                                          | PERHATIAN! Silakan lengkapi data Profil dan Riv<br>yang sudah terisi dengan data Anda, atau unduh | wayat Hidup untuk mendapatkan ter<br>file template mentah dan isi secara | mplate dokumen<br>I manual.       |     |     |   |
| AM arya mahendra<br>arya @gmail.com                                                                                 | C Edit Profile                                                                                    |                                                                          |                                   |     |     |   |
| Tempat Tanggal Lahir<br>Palu1998-07-30<br>Jenis ketamin<br>Female                                                   | Name *<br>arya mahendra                                                                           |                                                                          |                                   |     |     | 1 |
| Agarma<br>Protestan<br>Nornor KTP                                                                                   | Email<br>arya.                                                                                    |                                                                          |                                   |     |     |   |
| 72******01<br>Pendidikan Terakhir                                                                                   | Tempat Lahir *                                                                                    | Tanggal Lahir *                                                          |                                   |     |     |   |
| S1                                                                                                    | Palu                                                                                              | 07/30/1998                                                               |                                   |     |     |   |
| JI. Mangunsarkoro                                                                                                   | Jenis Kelamin *                                                                                   |                                                                          |                                   |     |     |   |
| Nomor telpon / HP<br>0851                                                                                           | Perempuan                                                                                         |                                                                          | •                                 |     |     |   |
| Perkejaan Saat Ini<br>LAINNYA                                                                                       | Status Perkawinan *                                                                               |                                                                          |                                   |     |     |   |
|                                                                                                    | Lajang                                                                                            |                                                                          | -                                 |     |     | ÷ |

3. **Mengisi Riwayat Hidup** – Masuk ke submenu **Riwayat Hidup**, kemudian isi data riwayat pendidikan, pengalaman kerja, serta informasi lain yang diperlukan. Note: Selalu save saat selesai mengisi satu section.

| ksi KPID × +                                                                                                  |                                                  |                                        |                                     |
|----------------------------------------------------------------------------------------------------|--------------------------------------------------|----------------------------------------|-------------------------------------|
| 3 😂 seleksikpid.sultengprov.go.id/registrant/mee/detail?tab=1                                                 |                                                  |                                        |                                     |
| 🛞 👿                                                                                                    | Success: registrant                              | biography b                            | AM arya mahendra arya.mahendra301 ~ |
|                                                                                                    | i 🖵 Timeline                                     |                                        |                                     |
| PERHATIAN! Silakan lengkapi data Profil dan Riwayat<br>sudah terisi dengan data Anda, atau unduh file templat | Hidup untuk mendapati<br>te mentah dan isi secar | san template dokumen yang<br>a manual. |                                     |
| ⊘e Edit Profile Øe Riwayat Hidup                                                                              |                                                  |                                        |                                     |
| B. Pendidikan Formal<br>Note: dari terendah ke tertinggi                                                      |                                                  |                                        |                                     |
| Pendidikan Formal*                                                                                            | Tahun Lulus*                                     | Keterangan (optional)                  |                                     |
| Nama Sekolah A                                                                                                | 2013                                             | Lulusan terbaik                        | Û                                   |
| Nama Sekolah B                                                                                                | 2016                                             | Juari 1                                |                                     |
| Nama Sekolah C                                                                                                | 2019                                             |                                        | <del>0</del>                        |
|                                                                                                    |                                                  |                                        | Simpan + Tambah Row                 |
|                                                                                                    |                                                  |                                        |                                     |
| C. Kursus/Pendidikan Latihan Penjenjangan/Profesi/                                                            | Keahlian di Dalam Ne                             | egri                                   |                                     |
| kursus / Diklat Dalam Negri*                                                                                  | Tahun*                                           | Keterangan (optional)                  |                                     |
|                                                                                                    |                                                  |                                        |                                     |

4. **Meninjau Dokumen** – Pergi ke menu **Lampiran** untuk melihat pratinjau dokumen yang telah dihasilkan berdasarkan data yang telah diisi.

| ✓ Seleksi KPID × +                                             |                                                                                                    |                                   |
|----------------------------------------------------------------|----------------------------------------------------------------------------------------------------|-----------------------------------|
| ← → ♂ to seleksikpid.sultengprov.go.id/registrant/profile/ter  | mplates                                                                                                    | 🕫 🌣 ∓ 🔞 :                         |
|                                                                | AM                                                                                                    | arya mahendra<br>arya.mahendra301 |
| <ul> <li>Dashboard</li> <li>Data Diri</li> <li>Lamp</li> </ul> | iran 🛧 Upload 🗜 Timeline                                                                                                    |                                   |
| 0/22 Persyaratan terupload                                     | خ File Mentah                                                                                                    | 🕁 Download All                    |
| AM arya mahendra<br>arya.mahendra30k@gmail.com                 | PDF 01 - Surat Pernyataan Mendafatarkan Diri<br>*NOTE: Download dan reuplaad document                                                                                             |                                   |
| Tempat Tanggal Lahir<br>Palu1998-07-30                         | O2 - Surat Pernyataan Bersedia Bekerja Penuh Waktu           PDF         *NOTE: Download dan reupload document                                                                    |                                   |
| Agama<br>Protestan                                             | 03 - Surat Pernyataan Bersedia Dipublikasi Data Pribadi<br>PDF *NOTE: Download dan reupload document                                                                              |                                   |
| Nomor KTP<br>72**********01<br>Pendidikan Terakhir             | 04 - Surat Pernyataan Tidak Terkait Kepemilikan Media<br>PDF ************************************                                                                                 |                                   |
| S1<br><sup>Alamat</sup><br>JI. Mangunsarkoro No. 9c            | 05 - Pernyataan Tidak Pernah Dipidana Penjara<br>PDF ************************************                                                                                         |                                   |
| Nomor telpon / HP<br>085156236788<br>Perkejaan Saat Ini        | 06 - Pernyataan Tidak Pernah Diberhentikan Dari Jabatan Publik<br>PDF ************************************                                                                        |                                   |
| LAINNYA                                                        | O7 - Pernyataan Tidak Terkait (Pengurus) Dengan Partai Politik Yang Sudah           PDF         Berbadan Hukum (1 tahun terakhir)           *NOTE: Download dan reuplaad document | <b>R O U</b>                      |

5. **Memeriksa Kebenaran Data** – Pastikan semua informasi yang dimasukkan sudah benar dan sesuai dengan ketentuan yang berlaku.

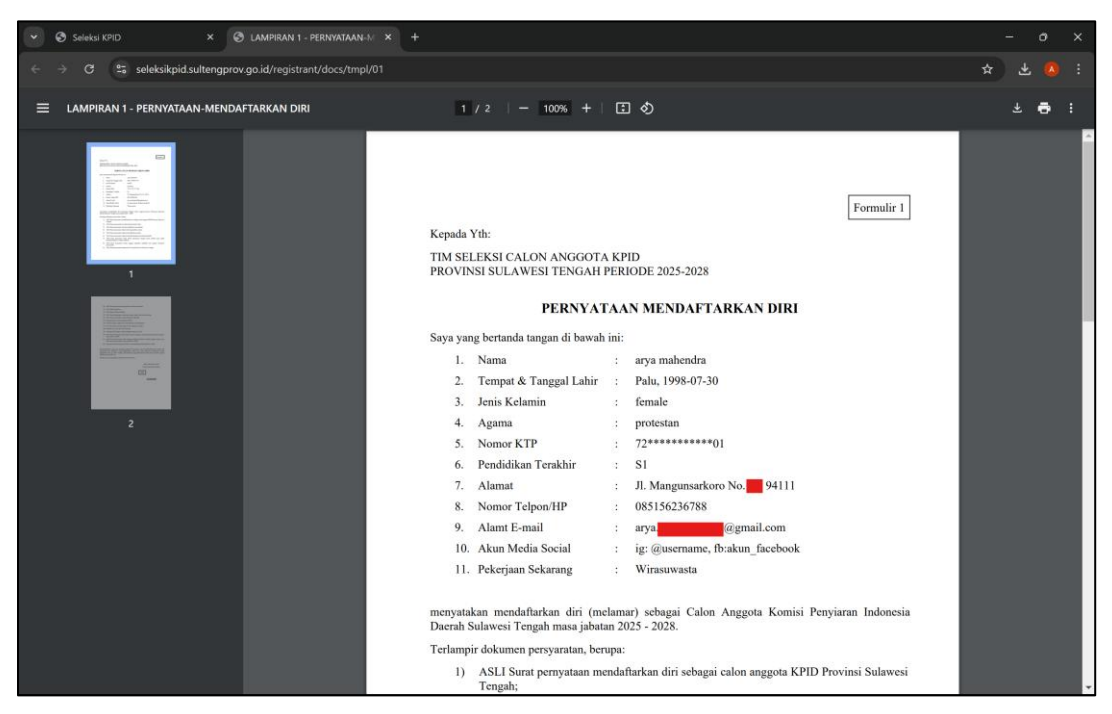

6. **Mengunduh Dokumen** – Anda dapat mengunduh seluruh dokumen sekaligus atau mengunduhnya satu per satu sesuai kebutuhan.

| ✓ Seleksi KPID × +                                         |                                                                                                    |                                        |
|------------------------------------------------------------|----------------------------------------------------------------------------------------------------|----------------------------------------|
| ← → ♂ 🔩 seleksikpid.sultengprov.go.id/registrant/profile/t | mplates                                                                                                    | 🛚 🖈 🕹 🧶 :                              |
| <b>(3)</b>                                                 |                                                                                                    | AM arya mahendra<br>arya.mahendra301 ~ |
| 🕑 Dashboard 🛛 P Data Diri 🕹 Lam                            | airan 🛧 Upload 📮 Timeline                                                                                  |                                        |
| 0/22 Persyaratan terupload                                 | خ File                                                                                                    | e Mentah                               |
| AM arya mahendra<br>arya.mahendra30k@gmail.com             | PDF 01 - Surat Pernyataan Mendafatarkan Diri<br>*NOTE: Download dan reupload document                      | <b>1</b>                               |
| Tempat Tanggal Lahir<br>Palu1998-07-30                     | PDF 02 - Surat Pernyataan Bersedia Bekerja Penuh Waktu<br>*NOTE: Download dan reupload document            |                                        |
| Jenis kelamin<br>Female<br>Agama<br>Protestan              | PDF 03 - Surat Pernyataan Bersedia Dipublikasi Data Pribadi<br>NOTE: Download dan reupload document        |                                        |
| Nomer KTP<br>72*********01<br>Pendidikan Terakhir          | PDF 04 - Surat Pernyataan Tidak Terkait Kepemilikan Media<br>*NOTE: Download dan reupload document         |                                        |
| S1<br><sup>Alamat</sup><br>JI. Mangunsarkoro No. 9c        | PDF 05 - Pernyataan Tidak Pernah Dipidana Penjara<br>NOTE: Download dan reupload document                  |                                        |
| Nomer telpon / HP<br>085156236788<br>Perkejaan Saat Ini    | PDF 06 - Pernyataan Tidak Pernah Diberhentikan Dari Jabatan Publik<br>NOTE: Download dan reupload document |                                        |
| LAINNYA                                                    | PDF<br>PDF<br>Berbadan Hukum (1 tahun terakhir)<br>WOTE Download dan reuzload document                     | dah 🔛 👁 🛃                              |

7. **Tanda Tangan dan Materai** – Setelah dokumen diunduh, bubuhkan tanda tangan dan tempelkan materai pada bagian dokumen yang memerlukannya sesuai dengan petunjuk yang tertera.

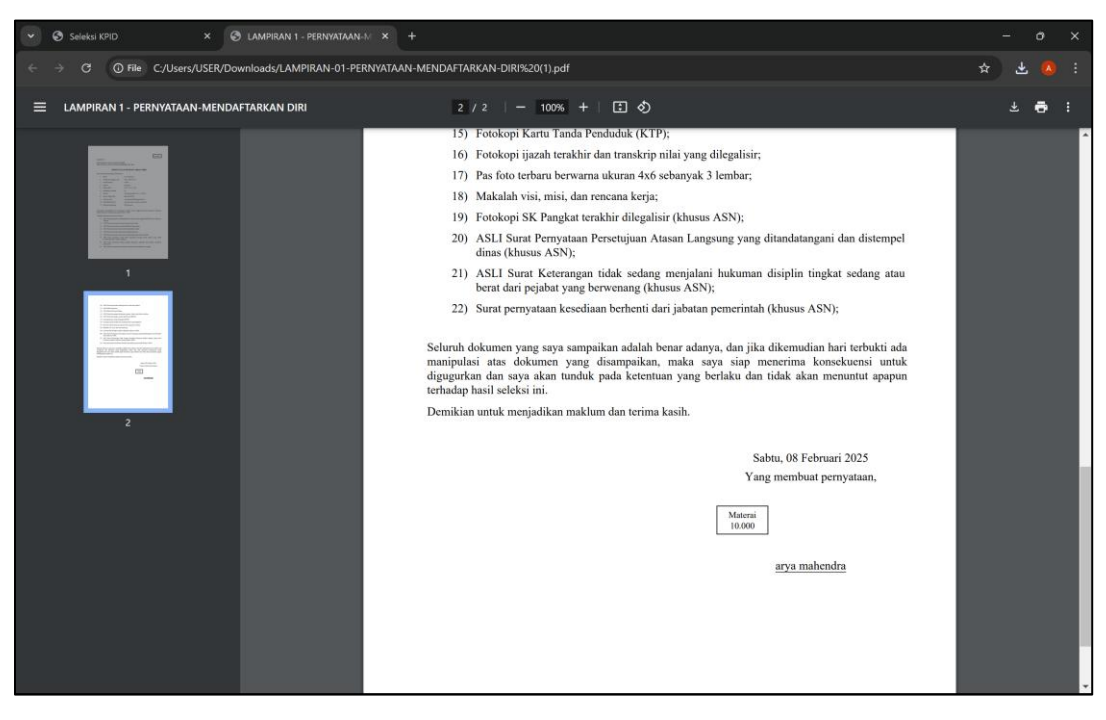

## **UPLOAD DOCUMENT**

Silakan masuk ke sistem dan unggah seluruh dokumen yang dipersyaratkan sesuai dengan daftar yang tertera pada menu Upload. Pastikan setiap berkas telah diunggah dengan benar sebelum batas waktu pengumpulan, yaitu pukul 23:59:59, karena setelah waktu tersebut sistem akan menutup akses secara otomatis. Selama periode pendaftaran, Anda dapat memperbarui atau menambahkan dokumen yang diperlukan sebelum tenggat waktu berakhir.

## PANDUAN MENGUNGGAH DOKUMEN

1. Klik pada dokumen yang ingin diunggah pada menu Upload.

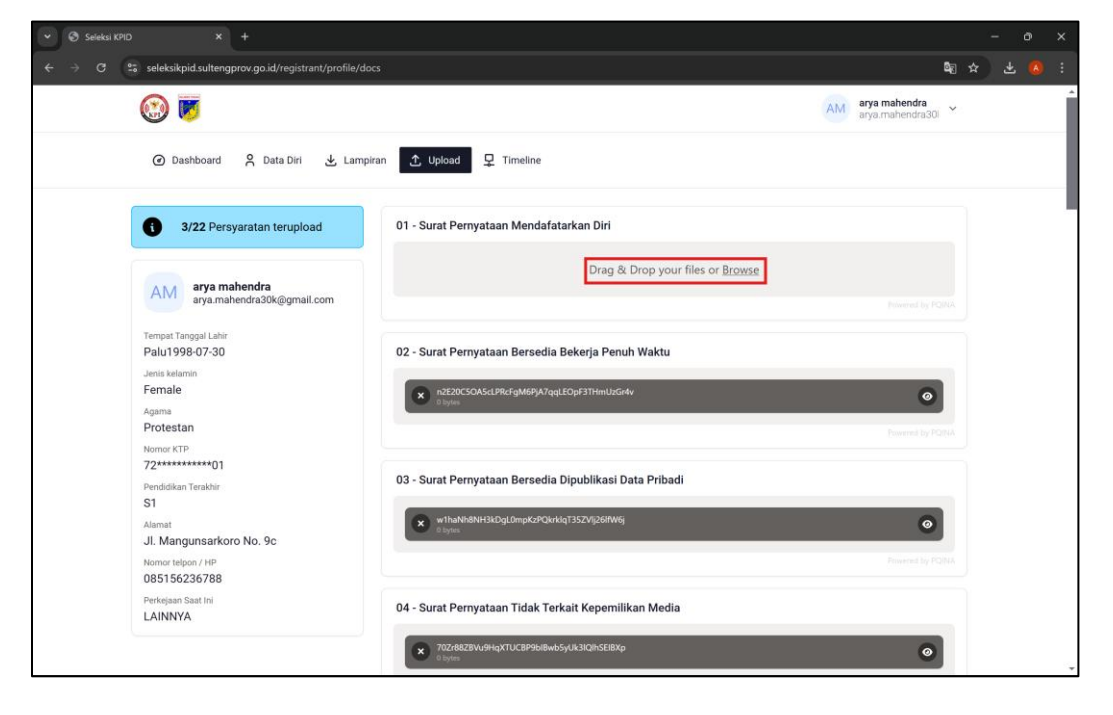

| 2  | Pilih f   | file vano | telah | dilengkani | sesuai | dengan | nersvaratan |
|----|-----------|-----------|-------|------------|--------|--------|-------------|
| 2. | 1 11111 1 | ine yung  | terun | anonghapi  | bebuui | uengun | persyaraan. |

| 🎯 Open                                                                               |                                      |                                         |                                     |      |   | × |
|--------------------------------------------------------------------------------------|--------------------------------------|-----------------------------------------|-------------------------------------|------|---|---|
| $\leftrightarrow$ $\rightarrow$ $\checkmark$ $\checkmark$ $\checkmark$ Downloads $>$ |                                      |                                         |                                     | ka ☆ | ÷ | : |
| Organize - New folder                                                                | 🗆 · 🔳 🧕                              |                                         |                                     |      |   | ^ |
| n Home V Today                                                                       |                                      |                                         | AM arya manendra<br>arya.mahendra30 | ~    |   |   |
| Gallery                                                                              |                                      |                                         |                                     |      |   | 1 |
| PDF                                                                                  |                                      |                                         |                                     |      |   | 1 |
| Attachments     docs.htm LAMPIRAN-01-P                                               | Form-1-PERNYAT                       |                                         |                                     |      |   | 1 |
| Documents     ERNYATAAN-ME     NDAFTARKAN-DI     RI (1).pdf                          | AAN<br>MENDAFTARKAN<br>DIRI (1),docx | atarkan Diri                            |                                     |      |   | 1 |
| Desktop 🏕 🗸 Yesterday                                                                |                                      |                                         |                                     |      |   |   |
| 🛓 Downloads 🖈                                                                        |                                      | Drag & Drop your files or <u>Browse</u> |                                     |      |   |   |
|                                                                                      |                                      |                                         |                                     |      |   |   |
| File name: LAMPIRAN-01-PERNYATAAN-MENDAFTARKAN                                       | -DIRI (1) ~ All Files (*.*) ~        |                                         |                                     |      |   |   |
|                                                                                      |                                      | a Bekerja Penuh Waktu<br>1              |                                     |      |   |   |
| Female                                                                               | n2E20C5OAScLPRcFgM6PjA7              | 7qqLEOpF3THmUzGr4v                      | 0                                   |      |   |   |
| Agama                                                                                | 0 bytes                              |                                         |                                     |      |   |   |
| Protestan                                                                            |                                      |                                         |                                     |      |   |   |
| 72******01                                                                           |                                      |                                         |                                     |      |   |   |
| Pendidikan Terakhir                                                                  | 03 - Surat Pernyataan Bersed         | lia Dipublikasi Data Pribadi            |                                     |      |   |   |
| S1                                                                                   | w1haNh8NH3kDaL0mpKzPC                | DkrkigT35ZVII26IfW6i                    | 0                                   |      |   |   |
| JI. Mangunsarkoro No. 9c                                                             | 0 bytes                              |                                         | ۷                                   |      |   |   |
| Nomer telpon / HP                                                                    |                                      |                                         |                                     |      |   |   |
| 085156236788                                                                         |                                      |                                         |                                     |      |   |   |
| LAINNYA                                                                              | 04 - Surat Pernyataan Tidak 1        | Terkait Kepemilikan Media               |                                     |      |   |   |
| <u>u</u>                                                                             | 70Zr88ZBVu9HqXTUCBP9bl8              | 3wb5yUk3lQlhSEIBXp                      | 0                                   |      |   |   |
|                                                                                      | O bytes                              |                                         |                                     |      |   |   |

3. Pastikan untuk tidak menutup browser hingga proses unggah selesai dan indikator berubah menjadi warna hijau.

| Seleksi KPID × +                                             |                                                                                                    |      | <u>=</u> ); | o   | × |
|--------------------------------------------------------------|----------------------------------------------------------------------------------------------------|------|-------------|-----|---|
| ← → C 😂 seleksikpid.sultengprov.go.id/registrant/profile/do  | G                                                                                                    | äg ⊀ | 2) ±        | . 🔕 | : |
| <b>(3)</b>                                                   | AM arya mahendra<br>arya mahendra300                                                                                                    | ~    |             |     | Î |
| 🗿 Dashboard 🕺 Data Diri 🛃 Lampi                              | ran 🗘 Upload 📮 Timeline                                                                                                    |      |             |     |   |
| <b>3/22</b> Persyaratan terupload                            | 01 - Surat Pernyataan Mendafatarkan Diri                                                                                                    |      |             |     | 1 |
| AM arya mahendra arya.mahendra30k@gmail.com                  | LAMPIRAN-81-PERNYATAAN-MENDAFTARKAN-Dirk (1),odf Upload complete to<br>378 Upload complete to<br>1980 Upload Complete to<br>1980 Upload Complete to<br>1980 Upload Complete to 1990                                                                                                    |      |             |     |   |
| Terngai Lahir<br>Palu1998-07-30<br>Jenit kelamin<br>Female   | 02 - Surat Pernyataan Bersedia Bekerja Penuh Waktu                                                                                                    |      |             |     |   |
| Agama<br>Protestan<br>Nomer KTP                              | Interported out the generative product of a minimizative     Operating PC     Presenting PC     Presenting PC |      |             |     |   |
| 72                                                           | 03 - Surat Pernyataan Bersedia Dipublikasi Data Pribadi                                                                                                    |      |             |     |   |
| Ji. Mangunsarkoro No. 9c<br>Nome telpon / HP<br>085156236788 | 2 hytes                                                                                                    |      |             |     |   |
| Perkejaan Saat Ini<br>LAINNYA                                | 04 - Surat Pernyataan Tidak Terkait Kepemilikan Media                                                                                                    |      |             |     |   |
|                                                              | T0Zr88ZBW-9HqXTUCEP9bl8w65yUk3kQH5El8Xp           B bytes                                                                                                    |      |             |     |   |

4. Setelah berhasil diunggah, dokumen akan ditampilkan dalam daftar. Anda dapat melakukan penyegaran (refresh) pada halaman untuk memastikan dokumen telah tersimpan dengan baik.

| Seleksi KPID × +                                                               |                                                         | - o x           |
|--------------------------------------------------------------------------------|---------------------------------------------------------|-----------------|
| $\epsilon  ightarrow x$ 25 seleksikpid.sultengprov.go.id/registrant/profile/do | G                                                       | 🛯 🕸 🙁 🖉 :       |
|                                                                                | AM arya mahe                                            | ndra<br>ndra301 |
| ④ Dashboard 🛛 Data Diri 🛃 Lampi                                                | ran 🛧 Upload 🗜 Timeline                                 |                 |
| <b>4/22</b> Persyaratan terupload                                              | 01 - Surat Pernyataan Mendafatarkan Diri                |                 |
| AM arya mahendra<br>arya.mahendra30k@gmail.com                                 | nZCdVEByCBHDyeYLBTykXREMMGYNUJoo0Lagte<br>Bhyris        | Teal by VONA    |
| Tempat Tanggal Lahir<br>Palu1998-07-30<br>Jenis kelamin                        | 02 - Surat Pernyataan Bersedia Bekerja Penuh Waktu      |                 |
| Female<br><sub>Agama</sub><br>Protestan                                        | REZUCSOASA_IPR.drgMBIYA7qqLEOpF3T1vmUxGr4v              | COLORA          |
| Nomor KTP<br>72********01<br>Penddikan Terakhir<br>S1                          | 03 - Surat Pernyataan Bersedia Dipublikasi Data Pribadi |                 |
| Alamat<br>JI. Mangunsarkoro No. 9c<br>Nomer televo / HP                        | wthaNH8NH8XDg(DmpKsPQkrliqT35ZVlj28/W6j<br>2 hpres      |                 |
| 085156236788<br>Perkejaan Saat Ini<br>LAINNYA                                  | 04 - Surat Pernyataan Tidak Terkait Kepemilikan Media   |                 |
|                                                                                | 702/8829%394;21UCEP968/845;04:3Q8/5588Xp     1;5/00     | 0               |

5. Untuk memperbarui dokumen, klik ikon "X" pada dokumen yang ingin diganti, kemudian unggah kembali dokumen yang telah diperbarui.

| Seleksi KPID × +                                                         |                                                         |                                   | - 0    | × |
|--------------------------------------------------------------------------|---------------------------------------------------------|-----------------------------------|--------|---|
| ← → C                                                                    | ŝ                                                       | ©8 3                              | *) 🗄 🔕 | 1 |
| 🛞 👿                                                                      | ٨                                                       | arya mahendra<br>arya.mahendra301 |        | Â |
| ④ Dashboard 🔗 Data Diri 🕁 Lampiro                                        | an 🛧 Upload 🖳 Timeline                                  |                                   |        |   |
| 4/22 Persyaratan terupload                                               | 01 - Surat Pernyataan Mendafatarkan Diri                |                                   |        |   |
| AM arya mahendra<br>arya.mahendra30k@gmail.com                           | NGGHZBJGHUDJHYLBTJKKREMMCHILLucLage:                    | Preserved by MORNA                |        |   |
| Tempat Tanggal Lahir<br>Palu 1998-07-30<br>Jenis Retamin<br>Female       | 02 - Surat Pernyataan Bersedia Bekerja Penuh Waktu      | ٥                                 |        |   |
| Agama<br>Protestan<br>Nomor KTP                                          | C Upper                                                 | Powerred by POINA                 |        |   |
| 72************************************                                   | 03 - Surat Pernyataan Bersedia Dipublikasi Data Pribadi |                                   |        |   |
| Alamat<br>JI. Mangunsarkoro No. 9c<br>Normar telpon / HP<br>085156236788 | whathMMHSKDgLDmpKcPQLekiqT3S2Vj28MWg     0 byee         | Powered by PQFUA                  |        |   |
| Perkejaan Saat Ini<br>LAINNYA                                            | 04 - Surat Pernyataan Tidak Terkait Kepemilikan Media   |                                   |        |   |
|                                                                          | T0226828V/9HqXTUC8P9biBwb5y/R3IQIhSEBXp<br>c type:      | ۲                                 |        | ¥ |

### **MENU: TIMELINE**

Menu Timeline memungkinkan peserta untuk memantau perkembangan mereka dalam setiap tahapan seleksi secara real-time. Melalui menu ini, peserta dapat melihat status pendaftaran, proses seleksi administrasi, ujian kompetensi, wawancara, hingga tahap akhir. Pastikan untuk selalu memeriksa Timeline agar tidak melewatkan informasi penting selama proses seleksi berlangsung.

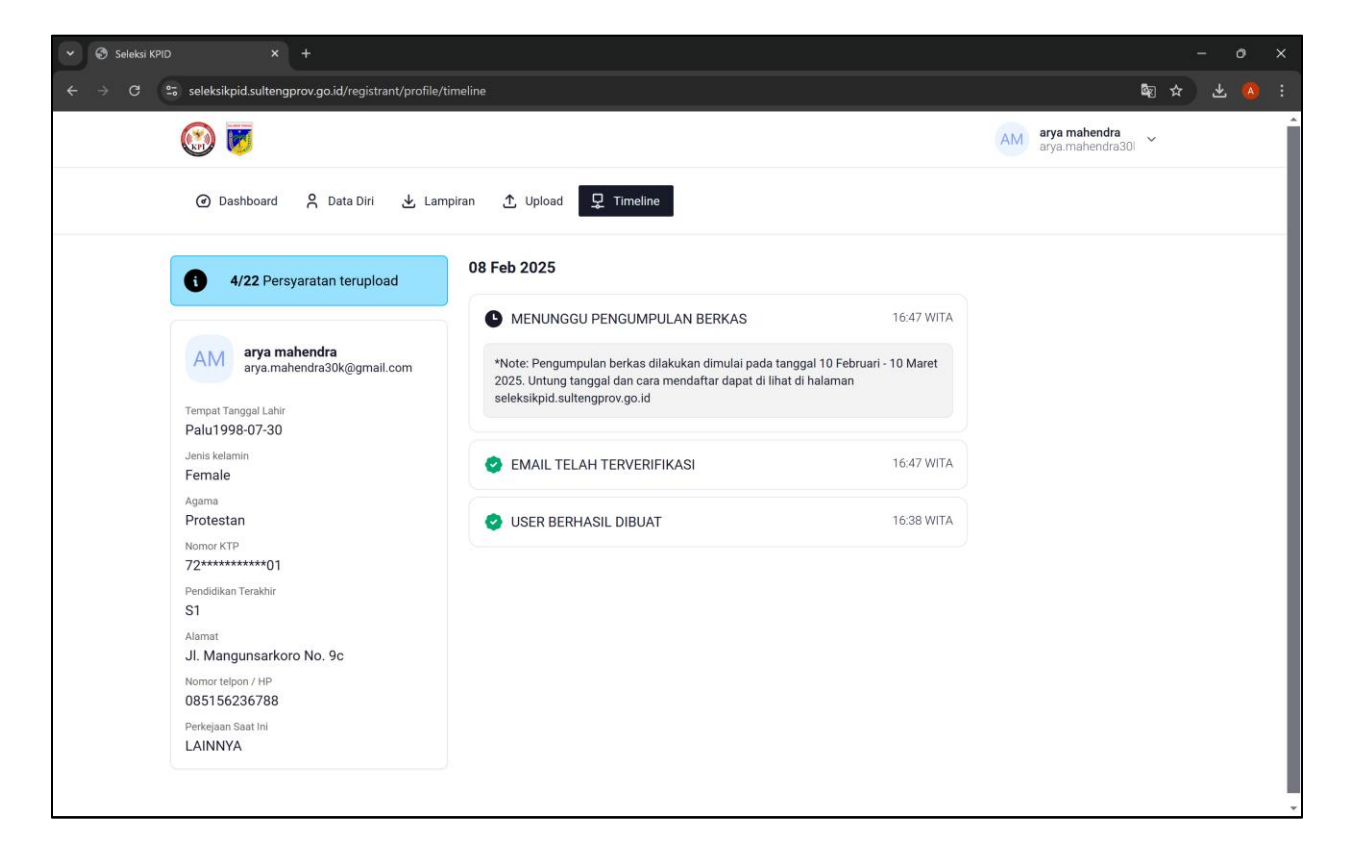